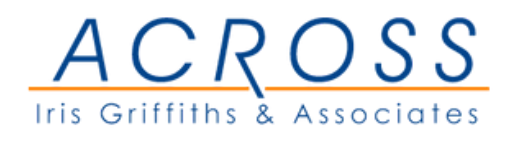

## **ENRICH YOUR EXPERIENCE** OF LISTENING TO THE "TRANSLATION" With Microsoft Teams

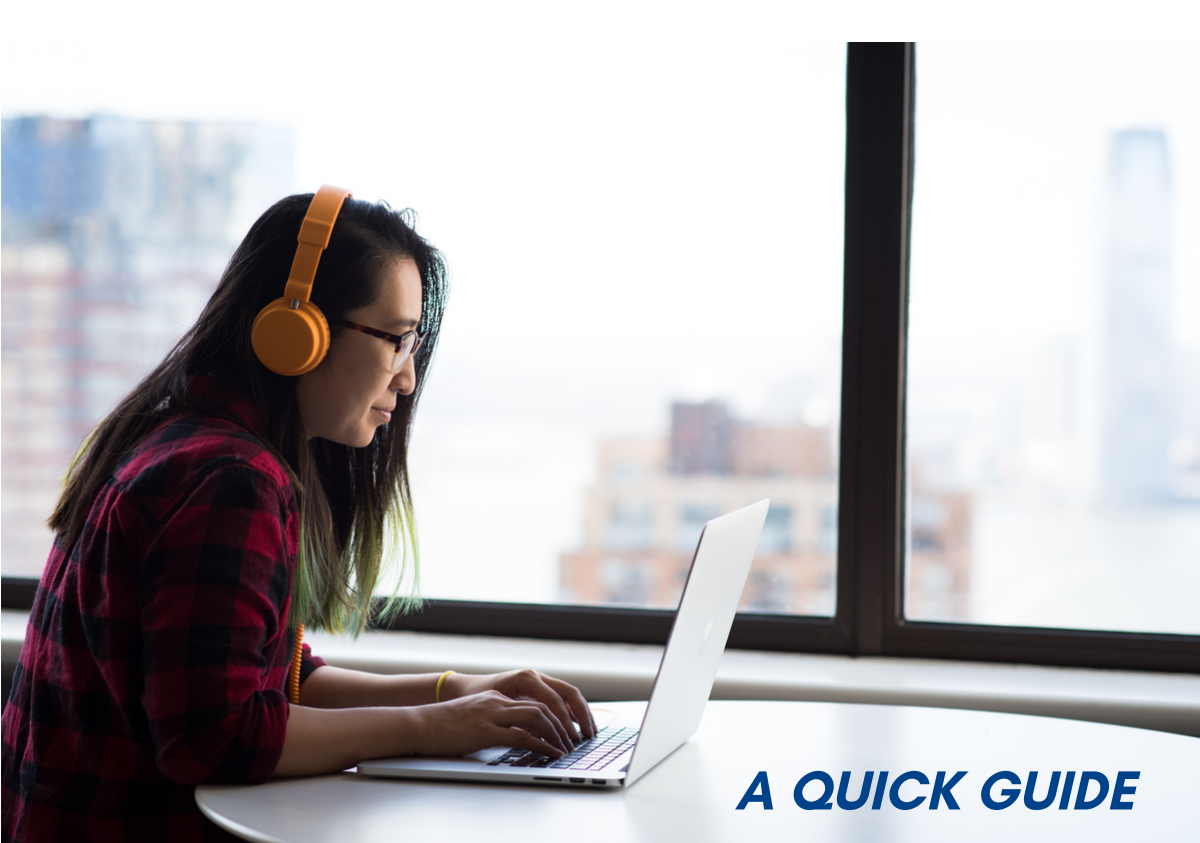

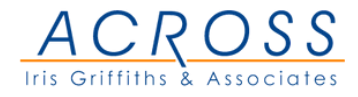

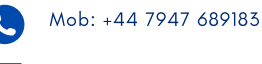

E-mail: igriffiths@acrosslingo.com

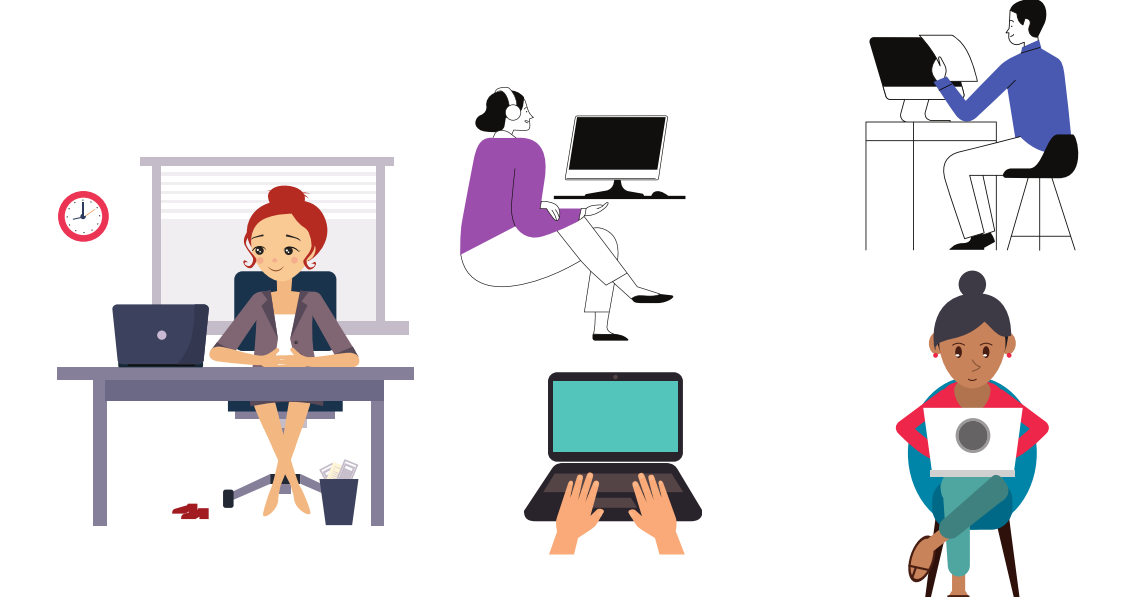

## **Meeting Channel**

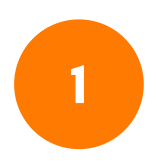

Please open the link for the main meeting using the Microsfot Teams software on your computer, as you normally do.

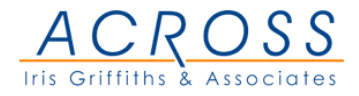

Mob: +44 7947 689183

E-mail: igriffiths@acrosslingo.com

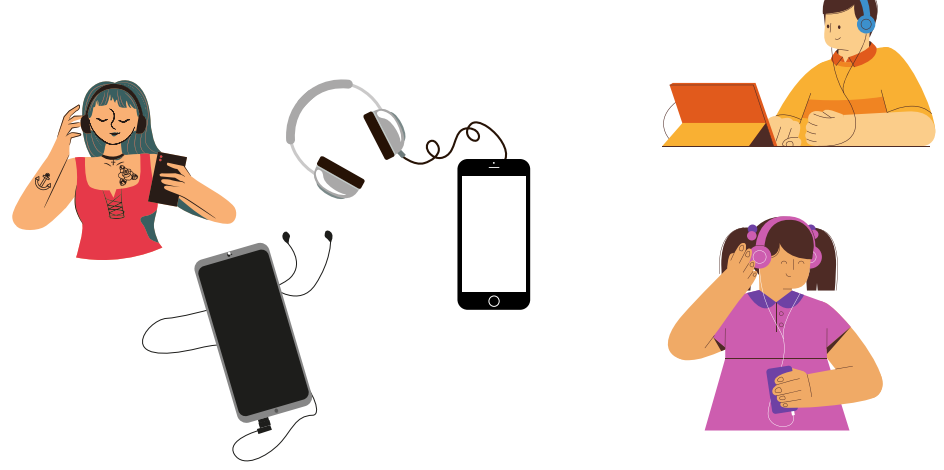

## **Translation Channel**

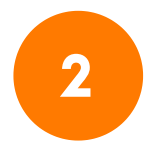

Please connect a headset/earphone to your mobile phone

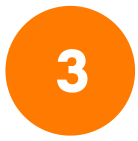

Please open the "Translation" meeting link using Microsoft Teams on your mobile phone

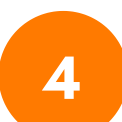

Once you opened the link on the mobile phone, please mute the microfone and video options.

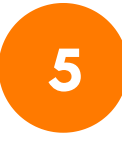

Use the headset/earphone on the mobile to listen to the interpreters.

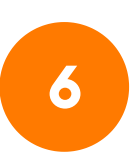

When speaking, please remember to remove the earphone you are listening to the interpreter from your ear.